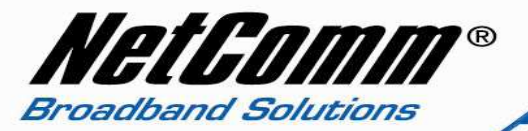

**Important:** Check to make sure that your NP3680 is the non-RoHS version (if it came with a 5V 2A PSU it is non-RoHS, if it came with a 12V 1A PSU it is RoHS)

## Upgrade Instructions from the Web Interface

- 1. Connect the computer directly to the LAN socket on the NP3680/NP3680W.
- 2. Assign a static IP address to your computer in the range of 192.168.1.x.
- 3. Open the web browser (Internet Explorer, Mozilla Firefox, etc) on the computer, type in <u>http://192.168.1.100</u> on the address bar, and then press **Enter**.
- 4. Click **Config** at the top followed by **Maintenance**, and then click **Upgrade Firmware**.
- 5. Click **Choose File** to browse your computer for the firmware file. Once you have located the correct file, click **Open**, and then click **Upload**.
- 6. It will take a few minutes to upgrade the firmware. Do not turn off the modem during the upgrade.
- 7. The NP3680W will reboot itself after upgrade.